# Guía para Usuarios de Gestorías del Interior

SIGGA

# Anexo Firma/O.K. Final del contrato

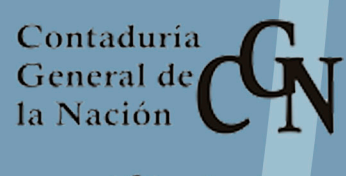

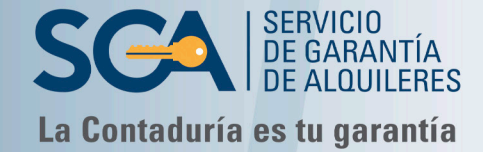

191 años

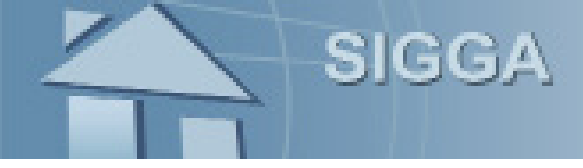

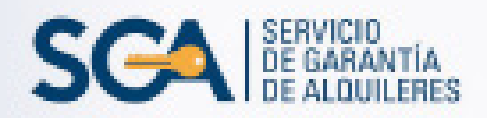

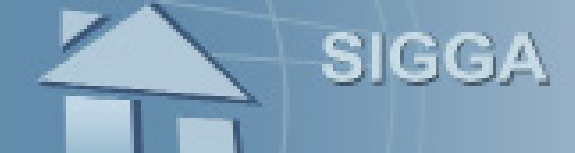

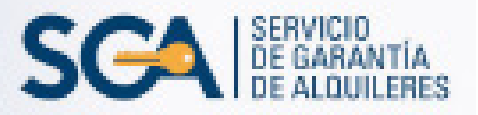

#### FIRMA/O.K. FINAL DEL CONTRATO

Este paso determina la culminación del trámite ingresado, generando el contrato que regula los derechos y obligaciones de las partes intervinientes.

El mismo deberá ser firmado en su versión papel y a través del sistema, en el mismo momento. Luego de realizarlo, no es posible introducir cambios o modificaciones al documento original.

## FIRMA DEL CONTRATO EN EL SIGGA

Acceda a la opción Contratos – Ingreso y Modificación – Firma/O.K. Final del Contrato, en el menú de la pantalla principal.

| <ul> <li>Aplicaciones</li> <li>O</li> </ul> | Elementos de trabaj        | o 💪 🎯                         |
|---------------------------------------------|----------------------------|-------------------------------|
| Administrador de Gestorías                  | Ver:                       | 💌 🗟 🎍 Mostrar filtros Agr     |
| Contratos                                   | Ingreso y Modificación     | Solicitud de Contrato         |
| Documentación                               | Consultas y Reportes       | Ratificación de Contrato      |
| Inspecciones                                | Propiedades y Propietarios | Modificaciones a Contratos    |
| Servicios Accesorios                        |                            | Verificación de Contrato      |
| Financiero-Contable                         |                            | Desverificación de Contrato   |
| Supervisor CGN                              |                            | Cuentas SSAA Q                |
|                                             |                            | Recepción de L                |
|                                             |                            | Firma/O.K. Final del Contrato |

En la pantalla "Firma de Contrato" seleccione "Procesar" 😺

Modo de edición Desactivado Activado

Si no visualiza el contrato fácilmente, deberá efectuar la búsqueda del mismo, ingresando solo el número de contrato y presionando "Buscar".

| FIRMA DE CONTRATO       |                 |                                                |                               |               |        |                         |                        |                |  |  |  |  |
|-------------------------|-----------------|------------------------------------------------|-------------------------------|---------------|--------|-------------------------|------------------------|----------------|--|--|--|--|
| Filtros para Contratos: |                 |                                                |                               |               |        |                         |                        |                |  |  |  |  |
|                         | Contrate        | p:                                             |                               | Nro. Autogene | erado: |                         |                        |                |  |  |  |  |
|                         | Inquilin        | 0                                              |                               |               |        |                         |                        |                |  |  |  |  |
|                         | Documento       | Seleccione un valor                            | ~                             |               |        | Nombre:                 |                        |                |  |  |  |  |
|                         | Documento       | Seleccione un valor                            | ~                             |               |        | Nombre:                 |                        |                |  |  |  |  |
|                         | Inmuebl         | e                                              |                               |               |        | Nombre:                 |                        |                |  |  |  |  |
|                         | Depto/Loc       | .: Seleccione un valor                         | <ul> <li>Seleccion</li> </ul> | e un valor    | ~      | Dirección:              |                        |                |  |  |  |  |
|                         |                 |                                                |                               |               |        |                         |                        | Buscar         |  |  |  |  |
| Contra                  | tos con do      | cumentación entregada                          | , para Firmar                 |               |        |                         |                        |                |  |  |  |  |
| < << 1                  | >> >  Ir a      | a pag> Pág. 1/1                                |                               |               |        | Mostrar                 | 10 🖂 resultados po     | or página de 4 |  |  |  |  |
| Contrato                | Fecha<br>Inicio |                                                | Dirección                     |               |        | Fecha Firma<br>Agendada | a Tipo de<br>Contrato  | Procesar       |  |  |  |  |
| 33763                   | 13/01/2017      | Calle :<br>MALDONADO Loc MALDONADO             |                               |               |        | 13/01/2017              | Cesión \<br>Renovación | <b></b>        |  |  |  |  |
| 38804                   | 16/07/2013      | GENOVA                                         |                               |               |        | 11/05/2017              | Rescisión<br>Admin.    | <b></b>        |  |  |  |  |
| 47865                   | 12/06/2017      | Calle Vi<br>Solis y Michelini, Zelmar Depto. M | ALDONADO Loc M                | ALDONADO      | ıtre   | 12/06/2017              | Nuevo                  | <b></b>        |  |  |  |  |
| 47866                   | 12/06/2017      | Calle .<br>MALDONADO Loc MALDONADO             |                               |               |        | 12/06/2017              | Nuevo                  | <i></i>        |  |  |  |  |
|                         |                 |                                                |                               |               |        |                         |                        | e-h-           |  |  |  |  |

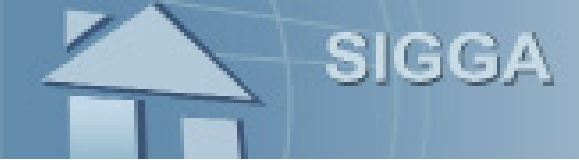

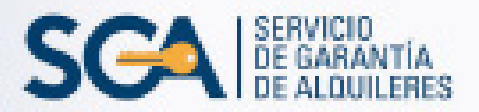

Se desplegará la información que visualiza en la siguiente imagen:

|                    |                            |                      | FIRMA     | DE CONT     | RATO     |               |          |          |             |         |             |
|--------------------|----------------------------|----------------------|-----------|-------------|----------|---------------|----------|----------|-------------|---------|-------------|
| Datos del Co       | ontrato Núme               | ro 47865             |           |             |          |               |          |          |             |         |             |
| Gestoría de ingres | so: 10031                  |                      |           |             |          |               |          |          |             |         |             |
|                    | Monto Alquiler:            | 8500                 |           |             |          | Fecha Inicio: | 12/06/2  | 017      |             |         |             |
|                    | Plazo Contrato:            | 12                   |           |             | Tipo     | de Garantía:  | Rentas   |          |             |         |             |
| Aut                | orizado Rescindir:         | No                   |           |             |          |               | General  | 25       |             |         |             |
|                    | Fecha de firma:            | 12/06/2017           |           |             |          |               |          |          |             |         |             |
| Depart             | amento de Firma:           | MALDONADO            |           |             |          |               |          |          |             |         |             |
|                    | Estado:                    | Verificado           |           |             | F        | echa Estado:  | 05/06/2  | 017      |             |         |             |
|                    |                            |                      |           |             |          |               |          |          |             |         |             |
|                    | Observaciones:             |                      |           |             |          |               |          |          |             |         |             |
|                    |                            |                      |           |             |          |               |          |          |             |         |             |
|                    |                            |                      | [         | Modificar C | ontrato  | Report        | te       | Verific  | cación de l | Docum   | entación    |
|                    |                            |                      |           |             |          |               |          |          |             |         |             |
| Datos del In       | mueble                     |                      |           |             |          |               |          |          |             |         |             |
| Dirección:         | Calle                      |                      |           |             |          |               |          |          |             |         |             |
| Padrón             | Michelini, Zeimar i<br>499 | Pepto, MALDONADO LOC | MALDONADO | ,           |          |               |          | Zona: II | rhano       |         |             |
| Sec. Judicial:     | 1                          |                      |           |             |          |               | Tipo Viv | ienda: U | nidad de F  | Renta   |             |
| Con. Post. 68:     | No                         |                      |           |             |          |               |          |          |             |         |             |
| Inquilinos de      | el Contrato:               |                      |           |             |          |               |          |          |             |         |             |
| < << 1 >> >        | Ir a pag.                  | -> Pág. 1/1          |           |             |          |               | Most     | rar 10 🚿 | resulta     | dos por | página de 1 |
| No                 | mbre                       | Documento            | Porcen    | taje        | Alquiler | Afianzado     |          | Fecha    | Informe     |         | Fiador      |
| ANALIA             |                            |                      | 100.00    | 850         | )        |               | 01,      | /06/2017 |             |         |             |
|                    |                            |                      |           | Firm        | nado     | Cancel        | ar       | Volv     | /er         |         | Salir       |

El sistema le dará las siguientes opciones:

- Modificar Contrato.
- Verificación de Documentación.
- **Reporte:** le permite imprimir las copias del contrato.

• **Firmado:** con esta opción el proceso de firma se dará por finalizado. Volverá a la pantalla principal de "Firma de Contrato", donde deberá hacer clic en "Salir"

Antes de proceder a la opción "Firmado", deberá modificar la fecha de firma (si corresponde). Seleccione la opción "Modificar Contrato" y luego presione "Desverificar" para editarlo.

|                                                 |        | Desverificar     | Aceptar                       | Reporte | Volver |  |  |  |  |  |
|-------------------------------------------------|--------|------------------|-------------------------------|---------|--------|--|--|--|--|--|
| ACTUALIZACIÓN DE SOLICITUD DE CONTRATO          |        |                  |                               |         |        |  |  |  |  |  |
| RETOMAR CONTRATO NRO. 47865 - ESTADO: VERIFICAL | 00     |                  |                               |         |        |  |  |  |  |  |
| Solicitud de Contrato                           |        |                  |                               |         |        |  |  |  |  |  |
| Monto de Alquiler *: 8500                       |        | Plazo del Contra | ato (Cant. de<br>Meses) *: 12 |         |        |  |  |  |  |  |
| Fecha de Firma *: 12/06/2017                    |        | Fecha            | de Inicio *: 12/06/2          | 2017    | 1      |  |  |  |  |  |
| Tipo de Garantía *: Rentas Generales            | $\sim$ | Autoriza rescin  | dir contrato:                 |         |        |  |  |  |  |  |
| Departamento de Firma *: MALDONADO              | ~      |                  |                               |         |        |  |  |  |  |  |
| Entrega Llaves?: 🗹                              |        |                  |                               |         |        |  |  |  |  |  |
|                                                 |        |                  |                               |         |        |  |  |  |  |  |

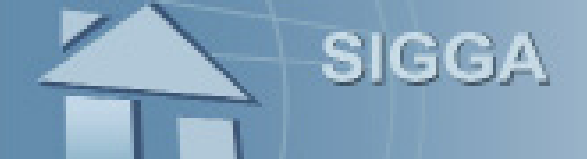

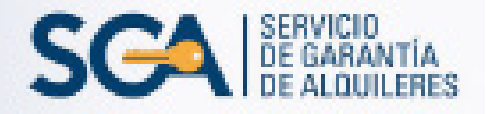

En la siguiente pantalla seleccione "Aceptar"

| Aesverificación del Contrato Número 47865                                                                                                    |                   |                                      | DESVERIFICACIÓN DE CONTRATO    |                            |                     |
|----------------------------------------------------------------------------------------------------|-------------------|--------------------------------------|--------------------------------|----------------------------|---------------------|
| iestoria de ingreso: 100310<br>Monto Alquiler: 8500<br>Plazo Contrato: 12<br>Autorizado Rescindir: No<br>Fecha de firma: 12/06/2017<br>Departamento de Firma: 12/06/2017<br>Departamento de Firma: 12/06/2017<br>Estado: Verificado<br>Observaciones:<br>Autorizado Rescindir: No<br>Fecha de firma: 12/06/2017<br>Departamento de Firma: 12/06/2017<br>Observaciones:<br>Autorizado Rescindir: No<br>Fecha Estado: 05/06/2017<br>Padrón: 498<br>Sec. Judicial: 1<br>Con. Post. 68: No                                                                                                    | Desverificac      | ión del Contr                        | ato Número 47865               |                            |                     |
| Monto Alquiler:       8500       Fecha Inicio:       12/06/2017         Plazo Contrato:       12       Tipo de Garantia:       Rentas Generales         Autorizado Rescindir:       No       Fecha de firma:       12/06/2017         Departamento de Firma:       MALDONADO       Fecha Estado:       05/06/2017         Estado:       Verificado       Fecha Estado:       05/06/2017         Observaciones:       Sec. Judicial:       Calle       Sec. Judicial:       1         Sec. Judicial:       1       Urbano       Tipo Vivienda:       Urbano         Tipo Vivienda:       Unidad de Renta       Tipo Vivienda:       Unidad de Renta                                                                                                    | Gestoría de ingre | so: 100310                           |                                |                            |                     |
| Plazo Contrato:       12       Tipo de Garantía:       Rentas Generales         Autorizado Rescindir:       No       Paco Contrato:       Seconadore         Autorizado Rescindir:       No       Paco Contrato:       Seconadore         Departamento de Firma:       12/06/2017       Fecha Estado:       05/06/2017         Departamento de Firma:       MALDONADO       Fecha Estado:       05/06/2017         Observaciones:       Verificado       Fecha Estado:       05/06/2017         Dirección:       Calle<br>Michelini, Zelmar Depto. MALDONADO Loc MALDONADO       Zona:       Urbano         Padrón:       498       Urbano       Tipo Vivienda:       Urbano         Sec. Judicial:       1       Unidad de Renta       Tipo Vivienda:       Unidad de Renta |                   | Monto Alquiler:                      | 8500                           | Fecha Inicio:              | 12/06/2017          |
| Autorizado Rescindir:       No         Fecha de firma:       12/06/2017         Departamento de Firma:       MALDONADO         Estado:       Verificado         Verificado       Fecha Estado:         Observaciones:       Sec. Judicial:         1       Con. Post. 68:         No       Tipo Vivienda:         Unidad de Renta                                                                                                    |                   | Plazo Contrato:                      | 12                             | Tipo de Garantía:          | Rentas<br>Generales |
| Fecha de firma:       12/06/2017         Departamento de Firma:       MALDONADO         Estado:       Verificado         Observaciones:       Fecha Estado:         Dirección:       Calle<br>Michelini, Zelmar Depto. MALDONADO Loc MALDONADO         Padrón:       498         Sec. Judicial:       1         Con. Post. 68:       No                                                                                                    | Aut               | torizado Rescindir:                  | No                             |                            |                     |
| Estado:         Verificado         Fecha Estado:         05/06/2017           Observaciones:                                                                                                    | Depart            | Fecha de firma:<br>tamento de Firma: | 12/06/2017<br>MALDONADO        |                            |                     |
| Observaciones:       Observaciones:         Dirección:       Calle<br>Michelini, Zelmar Depto. MALDONADO Loc MALDONADO         Padrón:       498         Sec. Judicial:       1         Con. Post. 68:       No                                                                                                    | Depart            | Estado:                              | Verificado                     | Fecha Estado:              | 05/06/2017          |
| Dirección:     Calle<br>Michelini, Zelmar Depto. MALDONADO Loc MALDONADO       Padrón:     498     Zona:     Urbano       Sec. Judicial:     1     Urbano     Tipo Vivienda:     Unidad de Renta       Con. Post. 68:     No     No     No     No                                                                                                    |                   | Observaciones:                       |                                |                            |                     |
| Dirección: Calle<br>Michelini, Zelmar Depto. MALDONADO Loc MALDONADO<br>Padrón: 498<br>Sec. Judicial: 1<br>Con. Post. 68: No                                                                                                    |                   |                                      |                                |                            |                     |
| Calle       Calle         Michelini, Zelmar Depto. MALDONADO Loc MALDONADO       Zona:         Padrón:       498         Sec. Judicial:       1         Con. Post. 68:       No                                                                                                    | Datos del In      | mueble                               |                                |                            |                     |
| Padrón:     498     Zona:     Urbano       Sec. Judicial:     1     Tipo Vivienda:     Unidad de Renta       Con. Post.     68:     No                                                                                                    | Dirección:        | Calle<br>Michelini, Zelmar I         | Depto. MALDONADO Loc MALDONADO |                            |                     |
| Sec. Judicial: 1 Tipo Vivienda: Unidad de Renta Con. Post. 68: No                                                                                                    | Padrón:           | 498                                  |                                | Zona: Urbano               |                     |
| Con. Post. 68: No                                                                                                    | Sec. Judicial:    | 1                                    |                                | Tipo Vivienda: Unidad de R | lenta               |
|                                                                                                    | Con. Post. 68:    | No                                   |                                |                            |                     |

El sistema comunicará que el contrato se encuentra "Desverificado".

Modifique la "Fecha de Firma" y la "Fecha de Inicio", según corresponda y luego presione "Aceptar".

|                                        |                        |        |                  | Aceptar                      | Reporte | Volver |  |  |  |  |
|----------------------------------------|------------------------|--------|------------------|------------------------------|---------|--------|--|--|--|--|
| ACTUALIZACIÓN DE SOLICITUD DE CONTRATO |                        |        |                  |                              |         |        |  |  |  |  |
|                                        |                        |        |                  |                              |         |        |  |  |  |  |
| RETOMAR CONTRATO NRO. 47               | 865 - ESTADO: INGRESAD | 0      |                  |                              |         |        |  |  |  |  |
| Contrato Desverificado.                |                        |        |                  |                              |         |        |  |  |  |  |
| Solicitud de Contrato                  |                        |        |                  |                              |         |        |  |  |  |  |
| Monto de Alquiler *:                   | 8500                   |        | Plazo del Contra | to (Cant. de<br>Meses) *: 12 |         |        |  |  |  |  |
| Fecha de Firma *;                      | 14/06/2017             |        | Fecha            | de Inicio *: 14/06/          | 2017    | 3      |  |  |  |  |
| Tipo de Garantía *:                    | Rentas Generales       | ~      | Autoriza rescino | dir contrato:                |         |        |  |  |  |  |
| Departamento de Firma *:               | MALDONADO              | $\sim$ |                  |                              |         |        |  |  |  |  |
| Entrega Llaves?:                       |                        |        |                  |                              |         |        |  |  |  |  |
|                                        |                        |        |                  |                              |         |        |  |  |  |  |
|                                        |                        |        |                  |                              |         |        |  |  |  |  |
| Observaciones:                         |                        |        |                  |                              |         |        |  |  |  |  |
|                                        |                        |        |                  |                              |         |        |  |  |  |  |

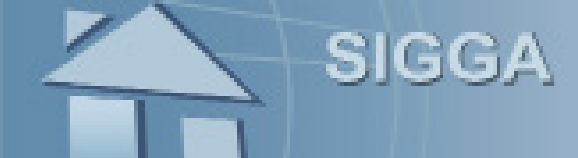

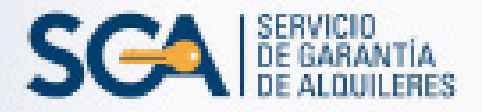

El sistema guardará los datos y posteriormente deberá seleccionar "Verificar".

|                                                                                                    | /erificar Aceptar Reporte Volver           |
|----------------------------------------------------------------------------------------------------|--------------------------------------------|
| ACTUALIZACIÓN DE SOLIC                                                                                        | ITUD DE CONTRATO                           |
| CONTRATO NRO: 47865                                                                                           |                                            |
| Se han guardado los cambios sobre el Contrato.<br>Verifique que la cantidad de cuotas ingresada sea correcta. |                                            |
| Solicitud de Contrato                                                                                         |                                            |
| Monto de Alquiler *: 8500 Pla                                                                                 | izo del Contrato (Cant. de<br>Meses) *: 12 |
| Fecha de Firma *: 14/06/2017                                                                                  | Fecha de Inicio *: 14/06/2017              |
| Tipo de Garantía *: Rentas Generales 🗸 🗸 A                                                                    | utoriza rescindir contrato: 🗌              |
| Departamento de Firma *: MALDONADO 🗸                                                                          |                                            |
| Entrega Llaves?: 🔽                                                                                            |                                            |

A continuación presione "Aceptar".

|                                                               |                                                                | VERIFICACIÓN DE CONTRATOS      |                                            |                     |
|---------------------------------------------------------------|----------------------------------------------------------------|--------------------------------|--------------------------------------------|---------------------|
| erificación                                                   | del Contrato                                                   | Número 47865                   |                                            |                     |
| estoría de ingre                                              | so: 10031059                                                   |                                |                                            |                     |
|                                                               | Monto Alquiler:                                                | 8500                           | Fecha Inicio:                              | 14/06/2017          |
|                                                               | Plazo Contrato:                                                | 12                             | Tipo de Garantía:                          | Rentas<br>Generales |
| Auf                                                           | torizado Rescindir:                                            | No                             |                                            |                     |
|                                                               | Fecha de firma:                                                | 14/06/2017                     |                                            |                     |
| Depart                                                        | tamento de Firma:                                              | MALDONADO                      |                                            |                     |
|                                                               | Estado:                                                        | Ingresado                      | Fecha Estado:                              | 14/06/2017          |
|                                                               |                                                                |                                |                                            |                     |
|                                                               | Observaciones:                                                 |                                |                                            |                     |
| atos del In                                                   | Observaciones:<br>Imueble<br>Calle<br>Michelini, Zelmar        | Depto, MALDONADO Loc MALDONADO |                                            |                     |
| <b>atos del In</b><br>Dirección:<br>Padrón:                   | Observaciones:<br>Imueble<br>Calle<br>Michelini, Zelmar<br>498 | Depto, MALDONADO Loc MALDÓNADO | Zona: Urbano                               |                     |
| <b>atos del In</b><br>Dirección:<br>Padrón:<br>Sec. Judicial: | Observaciones:<br>Imueble<br>Calle<br>Michelini, Zelmar<br>498 | Depto. MALDONADO Loc MALDÓNADO | Zona: Urbano<br>Tipo Vivienda: Unidad de R | tenta               |

El sistema comunicará que el contrato está "Verificado", como se muestra a continuación; allí seleccione "Volver".

|                                                  | Desverificar | Aceptar  | R | Volver |
|--------------------------------------------------|--------------|----------|---|--------|
| ACTUALIZACIÓN DE                                 | SOLICITUD DE | CONTRATO |   |        |
| RETOMAR CONTRATO NRO. 47865 - ESTADO: VERIFICADO |              |          |   |        |
| Contrato Verificado.                             |              |          |   |        |

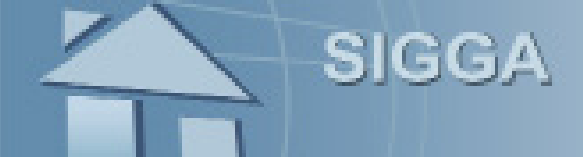

Firma/

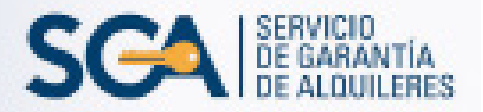

En la pantalla "Firma de Contrato" haga clic en "Reporte" para generar el documento que firmará.

|                                                                                                    |                                                                                                    | FIRMA DE                                                                                                    | CONTRATO                                                                                                    |                                                                                                    |                                                                                                    |                                                                                                    |              |
|----------------------------------------------------------------------------------------------------|----------------------------------------------------------------------------------------------------|----------------------------------------------------------------------------------------------------|----------------------------------------------------------------------------------------------------|----------------------------------------------------------------------------------------------------|----------------------------------------------------------------------------------------------------|----------------------------------------------------------------------------------------------------|--------------|
| Datos del Contrato Núme                                                                                                    | ero 47865                                                                                                    |                                                                                                    |                                                                                                    |                                                                                                    |                                                                                                    |                                                                                                    |              |
| Gestoría de ingreso: 100                                                                                                    |                                                                                                    |                                                                                                    |                                                                                                    |                                                                                                    |                                                                                                    |                                                                                                    |              |
| Monto Alguiler:                                                                                                    | 8500                                                                                                    |                                                                                                    |                                                                                                    | Fecha Inicio: 14/                                                                                                    | /06/2017                                                                                                    |                                                                                                    |              |
| Plazo Contrato:                                                                                                    | 12                                                                                                    |                                                                                                    | Tino                                                                                                    | de Garantía:                                                                                                    | ntas                                                                                                    |                                                                                                    |              |
| Autorizado Rescindir:                                                                                                    | No                                                                                                    |                                                                                                    |                                                                                                    | Ge                                                                                                    | nerales                                                                                                    |                                                                                                    |              |
| Fecha de firma:                                                                                                    | 14/06/2017                                                                                                    |                                                                                                    |                                                                                                    |                                                                                                    |                                                                                                    |                                                                                                    |              |
| Departamento de Firma:                                                                                                    | MALDONADO                                                                                                    |                                                                                                    |                                                                                                    |                                                                                                    |                                                                                                    |                                                                                                    |              |
| Estado:                                                                                                    | Verificado                                                                                                    |                                                                                                    | F                                                                                                    | echa Estado: 14/                                                                                                    | /06/2017                                                                                                    |                                                                                                    |              |
| Observaciones:                                                                                                    |                                                                                                    |                                                                                                    |                                                                                                    |                                                                                                    |                                                                                                    |                                                                                                    |              |
|                                                                                                    |                                                                                                    |                                                                                                    |                                                                                                    |                                                                                                    |                                                                                                    |                                                                                                    |              |
|                                                                                                    |                                                                                                    | N                                                                                                    | Modific                                                                                                    | Reporte                                                                                                    | Verificaci                                                                                                    | ión de Docun                                                                                                    | nentación    |
|                                                                                                    |                                                                                                    |                                                                                                    |                                                                                                    |                                                                                                    |                                                                                                    |                                                                                                    |              |
| Datos del Inmueble                                                                                                    |                                                                                                    |                                                                                                    |                                                                                                    |                                                                                                    |                                                                                                    |                                                                                                    |              |
| Dirección: Calle<br>Michelini, Zeimar I                                                                                                    | Depto. MALDONADO Loc                                                                                                    | MALDONADO                                                                                                    |                                                                                                    |                                                                                                    |                                                                                                    |                                                                                                    |              |
| Padrón: 498                                                                                                    |                                                                                                    |                                                                                                    |                                                                                                    |                                                                                                    | Zona: Urba                                                                                                    | no                                                                                                    |              |
| Sec. Judicial: 1<br>Con. Post. 68: No                                                                                                    |                                                                                                    |                                                                                                    |                                                                                                    | Tip                                                                                                    | o Vivienda: Unid                                                                                                    | ad de Renta                                                                                                    |              |
| Inquilinos del Contrato:                                                                                                    |                                                                                                    |                                                                                                    |                                                                                                    |                                                                                                    |                                                                                                    |                                                                                                    |              |
| <pre>&lt;&lt; 1 &gt;&gt; &gt;  Ir a pag.</pre>                                                                                                    | -> Pág. 1/1                                                                                                    |                                                                                                    |                                                                                                    |                                                                                                    | Mostrar 10 🗸 r                                                                                                    | resultados po                                                                                                    | or página de |
| Nombre                                                                                                    | Documento                                                                                                    | Porcentaje                                                                                                    | e Alquiler                                                                                                    | r Afianzado                                                                                                    | Fecha Inf                                                                                                    | orme                                                                                                    | Fiador       |
| ANALIA                                                                                                    |                                                                                                    | 100.00                                                                                                    | 8500                                                                                                    |                                                                                                    | 01/06/2017                                                                                                    |                                                                                                    |              |
| rá la siguiente pant<br>K. Final del Contrato                                                                                                    | talla, haga c                                                                                                    | lic en 🧳                                                                                                    | ➡ , imprir                                                                                                    | ma 3 cop                                                                                                    | ias y pres                                                                                                    | sione '                                                                                                    | 'Salir"      |
| rá la siguiente pant<br>C. Final del Contrato<br>오 ক 🕨 Página:                                                                                                    | talla, haga c<br>1 de 3 —                                                                                                    | lic en 🖌                                                                                                    | , imprir                                                                                                    | ma 3 cop                                                                                                    | ias y pres                                                                                                    | sione '                                                                                                    | 'Salir".     |
| rá la siguiente pant<br>C. Final del Contrato<br>P () Página:<br>Contaduría<br>General de<br>Contaduría                                                                                                    | talla, haga c<br>1 de 3 —                                                                                                    | lic en 🧯                                                                                                    | , imprir                                                                                                    | ma 3 cop                                                                                                    | ias y pres                                                                                                    |                                                                                                    | 'Salir"      |
| rá la siguiente pant<br>C. Final del Contrato<br>P ( ) Página:<br>Contaduría<br>General de<br>In Acción                                                                                                    | talla, haga c<br>1 de 3 —                                                                                                    | lic en 🕻                                                                                                    | , imprir                                                                                                    | na 3 cop<br>•                                                                                                    | ias y pres                                                                                                    |                                                                                                    | 'Salir"      |
| rá la siguiente pant<br>. Final del Contrato<br>P ( ) Página:<br>Contaduría<br>General de<br>La Nación<br>191 años                                                                                                    | talla, haga c<br>1 de 3 —                                                                                                    | lic en 🧯                                                                                                    | , imprir                                                                                                    | ma 3 cop                                                                                                    | ias y pres                                                                                                    | Sione '<br>RVICIO<br>GARANTÍA<br>ALQUILERES                                                                                             | 'Salir"      |
| rá la siguiente pant<br>Final del Contrato<br>P ( ) Página:<br>Contaduría<br>General de<br>La Nacios                                                                                                    | talla, haga c<br>1 de 3 —                                                                                                    | lic en 🕻                                                                                                    | , imprir<br>no automático<br>C<br>Nr                                                                                                    | ma 3 cop                                                                                                    | ias y pres                                                                                                    | Sione '<br>RVICIO<br>GARANTÍA<br>ALQUILERES<br>161<br>73921                                                                             | 'Salir'      |
| rá la siguiente pant<br>C. Final del Contrato<br>P (Página:<br>Contaduría<br>General de<br>In Nación<br>191 años                                                                                                    | talla, haga c<br>1 de 3 —<br>SERVICIO D                                                                                                    | lic en 🖌                                                                                                    | , imprir<br>no automático<br>rr<br>NTIA DE AI                                                                                                    | ma 3 cop                                                                                                    | ias y pres                                                                                                    | Sione "<br>RVICIO<br>GARANTIA<br>ALQUILERES<br>161<br>73921                                                                             | 'Salir"      |
| rá la siguiente pant<br>C. Final del Contrato<br>P ( ) Página:<br>Contaduría<br>General de Contrato<br>191 años                                                                                                    | talla, haga c<br>1 de 3 —<br>SERVICIO D<br>Contrato d                                                                                                    | lic en<br>+ Tama<br>E GARAI<br>de Arrend                                                                                                    | , imprir<br>nio automático<br>Nr<br>NTIA DE Al<br>Iamiento y                                                                                                    | ma 3 cop                                                                                                    | ias y pres                                                                                                    | Sione '<br>RVICIO<br>GARANTÍA<br>ALQUILERES<br>161<br>73921                                                                             | 'Salir"      |
| rá la siguiente pant<br>c. Final del Contrato<br>P ( ) Página:<br>Contaduria<br>General de<br>Series<br>Igl aŭos<br>En el departamento                                                                                                    | talla, haga c<br>1 de 3 –<br>SERVICIO D<br>Contrato d                                                                                                    | lic en                                                                                                    | , imprir<br>nio automático<br>NTIA DE Al<br>lamiento y<br>28 <u>DE</u> JUNIO                                                                                                    | ma 3 cop                                                                                                    | NRO: 048<br>DI: 1798<br>ES                                                                                                    | Sione '<br>GARANTÍA<br>ALQUILERES<br>161<br>73921<br>RTE:                                                                               | 'Salir"      |
| rá la siguiente pant<br>C. Final del Contrato                                                                                                    | talla, haga c<br>1 de 3 –<br>SERVICIO D<br>Contrato c<br>A, con R<br>In eigendation                                                                                                    | E GARAI<br>E GARAI<br>E Arrend                                                                                                    | , imprir<br>no automático<br>NTIA DE Al<br>Jamiento y<br>28 DE JUNIO<br>con domin                                                                                                    | ma 3 cop                                                                                                    | ias y pres                                                                                                    | Sione '<br>RVICIO<br>GARANTÍA<br>ALQUILERES<br>161<br>73921<br>RTE:<br>reinta                                                           | 'Salir'      |
| rá la siguiente pant<br>C. Final del Contrato<br>Contaduría<br>General de<br>In Nación<br>L'I años<br>En el departamento<br>INMOBILIARIA<br>y Tres 630 de<br>inmobiliariameridad                                                                                                    | talla, haga c<br>1 de 3 –<br>SERVICIO D<br>Contrato d<br>A, con R<br>Ia ciudad de Q<br>gmail.com Y PO                                                                                                    | E GARAI<br>E GARAI<br>A Arrend<br>EO, el dia 2<br>UT<br>CANELONES<br>BROTRA PAF                                                                                                    | , imprir<br>nio automático<br>Info automático<br>NTIA DE Al<br>Iamiento y<br>28 DE JUNIO<br>Con domin<br>S y constituye<br>RTE: MARIA IRA                                                                                                    | CONTRATO<br>CONTRATO<br>O. de Contro<br>LQUILER<br>Fianza<br>DE 2017 Per<br>cilio de arrende<br>endo domicili<br>ACEM.                                                                                                    | NRO: 048<br>DI: 1798<br>ES<br>OR UNA PA<br>lador/es en Tr<br>io electrónico<br>de es                                                                                                    | sione '<br>GARANTIA<br>ALQUILERES<br>161<br>73921<br>RTE:<br>reinta<br>o en<br>stado                                                    | 'Salir"      |
| rá la siguiente pant<br>C. Final del Contrato<br>Contaduria<br>Contaduria<br>Contaduri | talla, haga c<br>1 de 3 –<br>SERVICIO D<br>Contrato C<br>to de MONTEVIDI<br>A, con R<br>Ia ciudad de C<br>@gmail.com Y PO<br>Cédula de Identid                                                                                                    | E GARAI<br>E GARAI<br>de Arrend<br>EO, el dia 2<br>UT<br>CANELONES<br>DR OTRA PAF<br>ad                                                                                                  | , imprir<br>nio automático<br>Nrio<br>NTIA DE Al<br>lamiento y<br>28 DE JUNIO<br>con domio<br>S y constituye<br>RTE: MARIA IR/<br>expedida po                                                                                                    | ma 3 cop<br>CONTRATO<br>CONTRATO<br>o. de Contro<br>LQUILER<br>Fianza<br>DE 2017 Pr<br>cilio de arreno<br>endo domicili<br>ACEM.<br>r D.N.I.C., qu                                                                                                    | ias y pres                                                                                                    | Sione '<br>GARANTÍA<br>ALQUILERES<br>161<br>73921<br>RTE:<br>reinta<br>o en<br>stado<br>a de                                            | 'Salir"      |
| rá la siguiente pant<br>C. Final del Contrato<br>P ← Página:<br>Contaduría<br>General de<br>Le el departamento<br>INMOBILIARIA<br>y Tres 630 de<br>inmobiliariamerida(<br>civil Soltero/a, con<br>B.P.S.JUB, Y PEN                                                                                                    | talla, haga c<br>1 de 3 –<br>SERVICIO D<br>Contrato d<br>o de MONTEVIDI<br>A, con R<br>Ia ciudad de (<br>@gmail.com Y PO<br>Cédula de Identid:<br>ISIONISTAS CONY                                                                                                    | E GARAI<br>E GARAI<br>de Arrend<br>EO, el dia 2<br>UT<br>CANELONES<br>DR OTRA PAF<br>ad<br>VIENEN EN                                                                                     | , imprir<br>no automático<br>Nra<br>NTIA DE Al<br>Iamiento y<br>28 DE JUNIO<br>con domio<br>S y constituye<br>RTE: MARIA IR/<br>expedida po<br>CELEBRAR El                                                                                                    | TA 3 COP<br>TA 3 COP<br>TA 4<br>CONTRATO<br>TO 4 CONTRATO<br>TO 4 CONTRAT                                                                                                    | NRO: 048<br>NRO: 048<br>DI: 1798<br>ES<br>OR UNA PA<br>dador/es en Tr<br>io electrónico<br>, de es<br>re es Pasivo/a<br>E CONTRATO                                                                    | Sione '<br>RVICIO<br>GARANTÍA<br>ALQUILERES<br>161<br>73921<br>RTE:<br>reinta<br>o en<br>stado<br>a de<br>o DE                          | 'Salir'      |
| rá la siguiente pant<br>C. Final del Contrato                                                                                                    | talla, haga c<br>1 de 3 –<br>SERVICIO D<br>Contrato d<br>co de MONTEVIDE<br>A, con R<br>Ia ciudad de G<br>@gmail.com Y PO<br>Cédula de Identid<br>ISIONISTAS CONY<br>Y FIANZA de acue                                                                                                    | E GARAI<br>E GARAI<br>de Arrend<br>EO, el dia 2<br>UT<br>CANELONES<br>DR OTRA PAF<br>ad<br>VIENEN EN<br>rdo con las si                                                                   | , imprir<br>no automático<br>NTIA DE Al<br>lamiento y<br>28 DE JUNIO<br>con domio<br>S y constituye<br>RTE: MARIA IR/<br>expedida po<br>CELEBRAR El<br>iguientes estipul                                                                                                | TA 3 COP<br>CONTRATO<br>CONTRATO<br>CONTRA                                                                                                    | NRO: 048<br>NRO: 048<br>DI: 1798<br>ES<br>OR UNA PA<br>dador/es en Tr<br>io electrónico<br>, de es<br>re es Pasivo/<br>E CONTRATO                                                                     | sione '<br>Constantia<br>ALQUILERES<br>161<br>73921<br>RTE:<br>reinta<br>o en<br>stado<br>a de<br>o DE                                  | 'Salir''     |
| rá la siguiente pant<br>C. Final del Contrato<br>Contaduria<br>General de<br>Contaduria<br>General de<br>Contaduria<br>General de<br>Contaduria<br>Contaduria<br>Contad    | talla, haga c<br>1 de 3 –<br>SERVICIO D<br>Contrato d<br>co de MONTEVIDI<br>A, con R<br>la ciudad de d<br>@gmail.com Y PO<br>Cédula de Identid<br>ISIONISTAS CON<br>Y FIANZA de acue<br>pro da en arrendami                                                                                                    | E GARAI<br>E GARAI<br>de Arrend<br>EO, el dia 2<br>UT<br>CANELONES<br>DR OTRA PAF<br>ad<br>VIENEN EN<br>rdo con las si<br>iento al segur<br>iento al segur                               | , imprir<br>no automático<br>no automático<br>NTIA DE Al<br>lamiento y<br>28 DE JUNIO<br>con domio<br>5 y constituye<br>RTE: MARIA IR/<br>expedida po<br>CELEBRAR El<br>iguientes estipul<br>ndo, quien en tal<br>ELONES, en od                                         | TA 3 COP<br>TA 3 COP<br>TA 4<br>TA 4    | NRO: 048<br>NRO: 048<br>DI: 1798<br>ES<br>OR UNA PA<br>Jador/es en Tr<br>io electrónico<br>de es Pasivo/<br>E CONTRATO                                                                                | Sione '                                                                                                    | 'Salir''     |
| rá la siguiente pant<br>Final del Contrato<br>P ← Página:<br>Contaduria<br>General de<br>General de<br>Nación<br>ISI años<br>En el departamento<br>ISI años<br>En el departamento<br>INMOBILIARIA<br>y Tres 630 de<br>inmobiliariamerida(<br>civil Soltero/a, con<br>B.P.S.JUB. Y PEN<br>ARRENDAMIENTO<br>PRIMERO: El primer<br>en la 1 sección judi<br>padrón urbano                                                                                                    | talla, haga c<br>1 de 3 –<br>SERVICIO D<br>Contrato C<br>Contrato C<br>A, con R<br>Ia ciudad de G<br>@gmail.com Y PO<br>Cédula de Identid:<br>ISIONISTAS CON<br>Y FIANZA de acue<br>ro da en arrendami<br>licial de la localid<br>con frente a la cai                                                            | E GARAI<br>E GARAI<br>de Arrend<br>EO, el dia 2<br>UT<br>CANELONES<br>PR OTRA PAF<br>ad<br>VIENEN EN<br>rdo con las si<br>iento al segur<br>iad de CANE<br>lle HE                        | , imprir<br>no automático<br>no automático<br>NTIA DE AI<br>Iamiento y<br>28 DE JUNIO<br>con domis<br>5 y constituye<br>RTE: MARIA IR/<br>expedida po<br>CELEBRAR El<br>iguientes estipul<br>ndo, quien en tal<br>LONES en el d<br>DA mar                               | CONTRATO<br>CONTRATO<br>CON | ias y pres<br>NRO: 048<br>DI: 1798<br>ES<br>OR UNA PA<br>dador/es en Tr<br>io electronico<br>, de es<br>Pasivo/a<br>E CONTRATC<br>na,la finca ubio<br>de CANELO<br>ar 1 Nro. 223                      | Sione '                                                                                                    | 'Salir'      |
| rá la siguiente pant<br>C. Final del Contrato<br>Contaduría<br>Contaduría<br>Ceneral de Página:<br>Contaduría<br>Ceneral de Contrato<br>Página:<br>Página:<br>191 años<br>En el departamento<br>INMOBILIARIA<br>y Tres 630 de<br>inmobiliariamerida(<br>civil Soltero/a, con<br>B.P.S.JUB. Y PEN<br>ARRENDAMIENTO<br>PRIMERO: El primer<br>en la 1 sección jud<br>padrón urbano<br>Treinta y Tres y FLO                                                                                                    | talla, haga c<br>1 de 3 –<br>SERVICIO D<br>Contrato d<br>Contrato d<br>A, con R<br>Ia ciudad de (<br>@gmail.com Y PO<br>Cédula de Identid<br>ISIONISTAS CON<br>Y FIANZA de acue<br>tro da en arrendami<br>licial de la localid<br>con frente a la ca<br>ORENCIO SANCH                                            | E GARAI<br>E GARAI<br>de Arrend<br>EO, el dia 2<br>UT<br>CANELONES<br>PR OTRA PAF<br>ad<br>VIENEN EN<br>rdo con las si<br>iento al segur<br>lad de CANE<br>lle HE<br>EZ.                 | , imprin<br>nio automático<br>nio automático<br>Nra<br>NTIA DE Al<br>lamiento y<br>28 DE JUNIO<br>con domia<br>S y constituye<br>RTE: MARIA IR/<br>expedida po<br>CELEBRAR El<br>iguientes estipul<br>ndo, quien en tal<br>LONES en el o<br>DA mar                      | CONTRATO<br>CONTRATO<br>CON | NRO: 048<br>NRO: 048<br>DI: 1798<br>ES<br>OR UNA PA<br>Jador/es en Tr<br>io electrónico<br>, de es<br>le es Pasivo/<br>E CONTRATO<br>na,la finca ubio<br>de CANELO<br>ar 1 Nro. 223                   | Sione '<br>RVICIO<br>GARANTÍA<br>ALQUILERES<br>161<br>73921<br>RTE:<br>reinta<br>o en<br>stado<br>a de<br>o DE<br>cada<br>DNES<br>entre | 'Salir'      |
| rá la siguiente pant<br>C. Final del Contrato<br>Contaduria<br>Contaduria<br>Ceneral de Contrato<br>Página:<br>Contaduria<br>Ceneral de Contrato<br>Página:<br>191 años<br>En el departamento<br>INMOBILIARIA<br>y Tres 630 de<br>inmobiliariamerida(<br>civil Soltero/a, con<br>B.P.S.JUB. Y PEN<br>ARRENDAMIENTO<br>PRIMERO: El primer<br>en la 1 sección judi<br>padrón urbano<br>Treinta y Tres y FLC<br>SEGUNDO: El precier                                                                                                    | talla, haga ci<br>1 de 3 –<br>SERVICIO D<br>Contrato d<br>contrato d<br>A, con R<br>la ciudad de d<br>@gmail.com Y PO<br>Cédula de Identid:<br>ISIONISTAS CONY<br>Y FIANZA de acue<br>ro da en arrendami<br>licial de la localid<br>con frente a la cal<br>ORENCIO SANCH<br>io del arrendamient                  | E GARAI<br>E GARAI<br>de Arrend<br>EO, el dia 2<br>UT<br>CANELONES<br>DR OTRA PAF<br>ad<br>VIENEN EN<br>rdo con las si<br>iento al segur<br>lad de CANE<br>lle HE<br>EZ.<br>o es la suma | , imprin<br>no automático<br>no automático<br>Nru<br>NTIA DE Al<br>lamiento y<br>28 DE JUNIO<br>con domio<br>8 y constituye<br>RTE: MARIA IR/<br>expedida po<br>CELEBRAR El<br>iguientes estipul<br>ndo, quien en tal<br>ELONES en el o<br>DA mar<br>de \$ 14.000,00    | TA 3 COP<br>TA 3 COP<br>TA 4<br>TA 4                                                                                                    | NRO: 048<br>NRO: 048<br>DI: 1798<br>ES<br>OR UNA PA<br>dador/es en Tr<br>io electrónico<br>, de es<br>re es Pasivo/<br>E CONTRATO<br>na,la finca ubio<br>de CANELO<br>ar 1 Nro. 223<br>UGUAYOS ca     | Sione '                                                                                                    | 'Salir'      |
| rá la siguiente pant<br>C. Final del Contrato<br>C. Final del Contrato<br>Contaduria<br>General de<br>Contaduria<br>General de<br>Contaduria<br>General de<br>Contaduria<br>General de<br>Contaduria<br>Contaduria<br>Contaduri    | talla, haga c<br>1 de 3 –<br>SERVICIO D<br>Contrato d<br>contrato d<br>A, con R<br>la ciudad de d<br>@gmail.com Y PO<br>Cédula de Identid<br>ISIONISTAS CON<br>Y FIANZA de acue<br>tro da en arrendami<br>licial de la localid<br>con frente a la ca<br>ORENCIO SANCH<br>io del arrendamient<br>ra el primer año | E GARAI<br>E GARAI<br>de Arrend<br>EO, el dia 2<br>UT<br>CANELONES<br>DR OTRA PAF<br>ad<br>VIENEN EN<br>rdo con las si<br>iento al segur<br>lad de CANE<br>lle HE<br>EZ.<br>o es la suma | , imprin<br>iño automático<br>iño automático<br>Nria<br>NTIA DE Al<br>Iamiento y<br>28 DE JUNIO<br>con domia<br>3 y constituye<br>7 E: MARIA IR/<br>expedida po<br>CELEBRAR El<br>iguientes estipul<br>ndo, quien en tal<br>ELONES en el o<br>DA mar<br>de \$ 14.000,00 | TA 3 COP<br>CONTRATO<br>CONTRATO<br>CONTRA                                                                                                    | NRO: 048<br>NRO: 048<br>DI: 1798<br>ES<br>OR UNA PA<br>Jador/es en Tr<br>io electrónico<br>, de es<br>le es Pasivola<br>E CONTRATO<br>na, la finca ubio<br>o de CANELO<br>ar 1 Nro. 223<br>UGUAYOS ca | Sione '                                                                                                    | 'Salir"      |

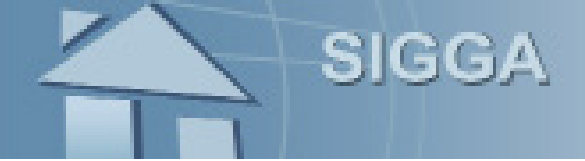

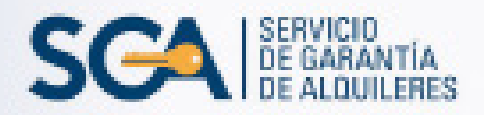

Finalmente presione el botón "Firmado".

|                                                      |                      |             | Firmado       | Cancelar                   | Volver              | Salir                |
|------------------------------------------------------|----------------------|-------------|---------------|----------------------------|---------------------|----------------------|
|                                                      |                      | FIRMA DE CO | ONTRATO       |                            |                     |                      |
|                                                      |                      |             |               |                            |                     |                      |
| Datos del Contrato Núme                              | ro 47865             |             |               |                            |                     |                      |
| Gestoría de ingreso: 1003                            |                      |             |               |                            |                     |                      |
| Monto Alquiler:                                      | 8500                 |             | F             | echa Inicio: 14/0          | 6/2017              |                      |
| Plazo Contrato:                                      | 12                   |             | Tipo d        | de Garantía: Renta<br>Gene | as<br>rales         |                      |
| Autorizado Rescindir:                                | No                   |             |               |                            |                     |                      |
| Fecha de firma:                                      | 14/06/2017           |             |               |                            |                     |                      |
| Departamento de Firma:                               | MALDONADO            |             |               |                            |                     |                      |
| Estado:                                              | Verificado           |             | Fe            | cha Estado: 14/0           | 6/2017              |                      |
|                                                      |                      |             |               |                            |                     |                      |
| Observaciones:                                       |                      |             |               |                            |                     |                      |
|                                                      |                      |             |               |                            |                     |                      |
|                                                      |                      | Modif       | icar Contrato | Reporte                    | Verificación de     | Documentación        |
|                                                      |                      |             |               |                            |                     |                      |
| Datos del Inmueble                                   |                      |             |               |                            |                     |                      |
| Dirección: Calle Varela,                             |                      |             |               |                            |                     |                      |
| Padrón: 498                                          | Depto, MALDONADO LOC | MALDONADO   |               |                            | Zona: Urbano        |                      |
| Sec. Judicial: 1                                     |                      |             |               | Tipo                       | Vivienda: Unidad de | Renta                |
| Con. Post. 68: No                                    |                      |             |               |                            |                     |                      |
| Inquilinos del Contrato:                             |                      |             |               |                            |                     |                      |
| <pre> &lt; &lt;&lt; 1 &gt;&gt; &gt;  Ir a pag.</pre> | -> Pág. 1/1          |             |               | M                          | ostrar 10 🗸 resulta | ados por página de 1 |
| Nombre                                               | Documento            | Porcentaje  | Alquiler      | Afianzado                  | Fecha Informe       | Fiador               |
|                                                      |                      | 100.00      | 8500          |                            | 01/06/2017          |                      |
|                                                      |                      |             | Firmado       | Cancelar                   | Volver              | Salir                |
|                                                      |                      | -           |               |                            |                     |                      |

De esta manera el proceso de firma en el sistema se dará por finalizado.

Volverá a la pantalla principal de "Firma de Contrato", donde deberá hacer clic en "Salir".

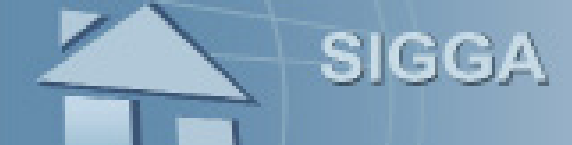

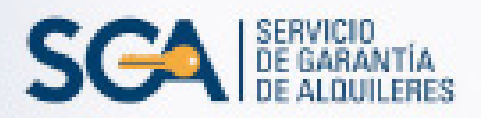

## **MESA DE AYUDA SIGGA**

Para realizar consultas y sugerencias, comuníquese al 1712 int. 3340 / 3345 de 09:30 a 16:00 hs. o preferentemente al correo electrónico mesadeayuda.sigga@cgn.gub.uy

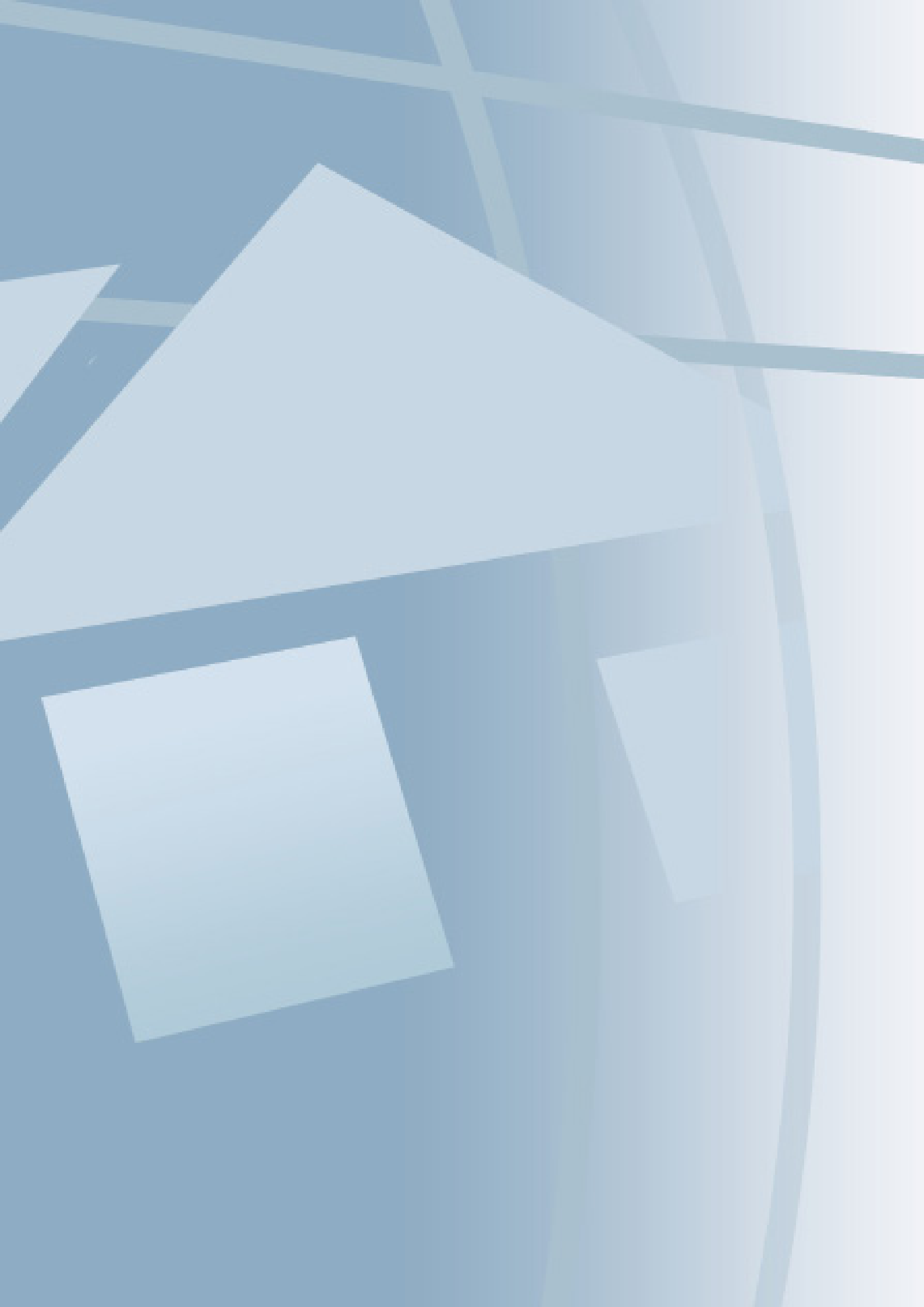